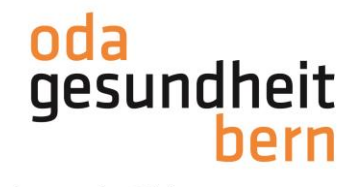

# PkOrg ¦ FaGe ¦ Anleitung Kandidat:in Personenregistrierung und PA-Planung Neues Login via PkOrg

1. Auf der Website <u>www.pkorg.ch</u> wählen Sie im linken Bereich das Feld «Beruf» und klicken den betreffenden Beruf an.

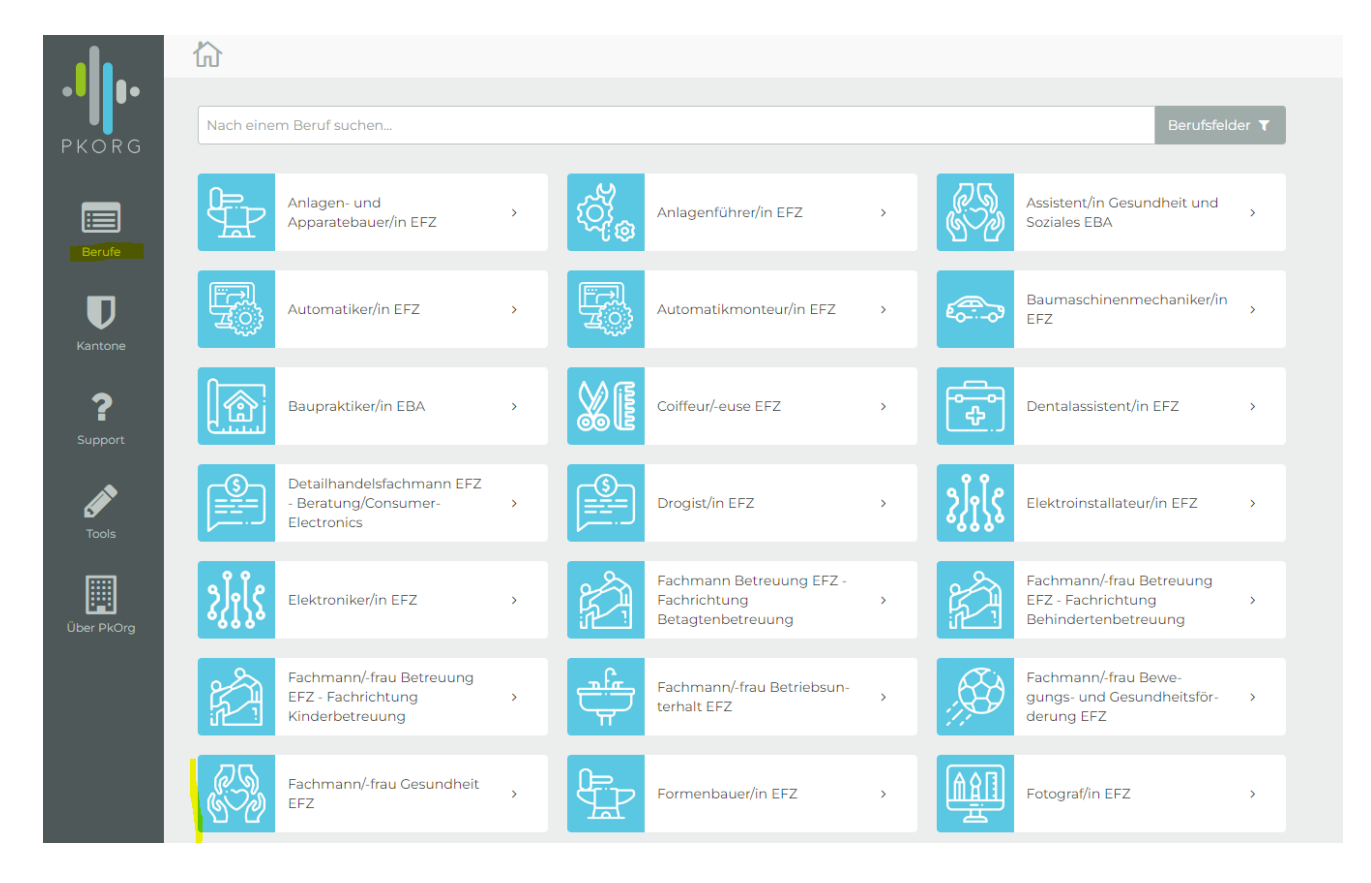

2. Die Prüfungsorganisation hat Sie bereits auf PkOrg erfasst. Klicken Sie deshalb auf «Passwort unbekannt», um sich ein eigenes Passwort zu setzen.

| Anmelden              |                    |
|-----------------------|--------------------|
| E-Mail / Benutzername |                    |
| E-Mail / Benutzername |                    |
| Passwort              |                    |
| Passwort              |                    |
| Anmelden              | Passwort unbekannt |

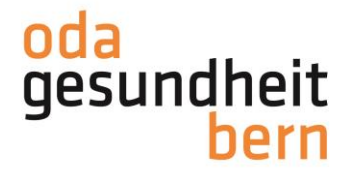

3. Geben Sie Ihre Mailadresse ein und bestätigen Sie.

| Passwort unbeka                                                                   | nnt           | ?     |
|-----------------------------------------------------------------------------------|---------------|-------|
| Bitte geben Sie Ihre E-Mail-Adresse ein, um<br>weitere Instruktionen zu erhalten. |               |       |
| E-Mail-Adresse eingebe                                                            | en und bestät | igen: |
| heidi@irgendwo.ag                                                                 |               |       |
|                                                                                   |               |       |

### 4. Sie erhalten einen Pin per Mail,

| From:    | "PkOrg (No Reply)" <noreply@pkorg.ch></noreply@pkorg.ch> |
|----------|----------------------------------------------------------|
| To:      | <heidi@irgendwo.ag></heidi@irgendwo.ag>                  |
| Date:    | 2020-11-16 11:03:49.573153948 +0100 CET                  |
| Subject: | Ihr PIN für PkOrg: 786530                                |
|          |                                                          |

Guten Tag

Es wurde auf PkOrg Passwort unbekannt gedrückt. Sie können nun den folgenden Code an der entsprechenden Stelle einsetzen.

PIN: 786530

Falls diese Nachricht nicht von Ihnen ausgelöst wurde, dann können Sie diese Mail einfach ignorieren.

Freundliche Grüsse

Dies ist eine automatisch generierte Nachricht. Bitte antworten Sie nicht direkt mit Antworten darauf.

## 5. welchen Sie bitte eingeben und bestätigen.

| Passwort unbekannt                                                                                                    |                    |
|----------------------------------------------------------------------------------------------------|--------------------|
| Bitte überprüfen Sie Ihren E-Mail-Posteingang. Wir haben Ihnen eine Nachricht zugestellt. In dieser Mail finden welchem Sie ein neues Passwort festlegen können. | Sie einen PIN, mit |
| PIN eingeben und bestätigen:                                                                                                    |                    |
| PIN                                                                                                    |                    |
| Bestätigen Abbrechen                                                                                                    |                    |

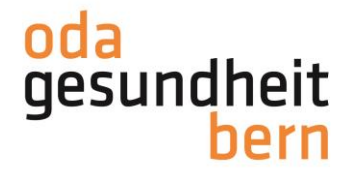

 Geben Sie sich ein Kennwort, bestätigen Sie dieses und klicken Sie auf «Weiter» Für spätere Logins ist dies nun Ihr neues Passwort (dieses muss mindestens 10Stellig sein, ein Grossbuchstabe, ein Sonderzeichen und eine Zahl beinhalten).

## Passwort unbekannt

#### Neues Passwort eingeben und bestätigen:

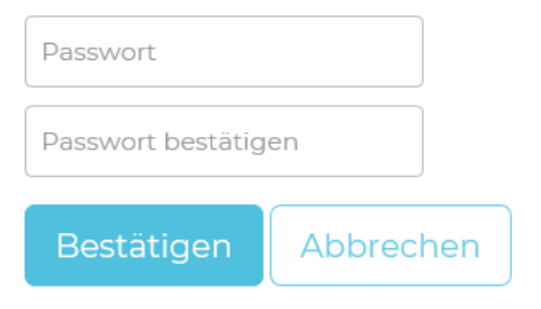

Danach erscheint folgende Meldung und Sie klicken auf «weiter»

| Passwort unbekannt                                    |
|-------------------------------------------------------|
| Ihr Passwort ist nun gesetzt und Sie sind eingeloggt. |
| Weiter                                                |

7. Sie akzeptieren die Nutzungsbestimmungen und Datenschutzbestimmungen, in dem Sie das kleine Feld anklicken damit ein «Gutzeichen» erscheint, die Bestimmungen herunterladen und anschliessend auf «abschliessen und weiter» klicken.

| Nutzungsbestimmungen                                                                                                    | Datenschutz                                                                                                    |
|----------------------------------------------------------------------------------------------------|----------------------------------------------------------------------------------------------------|
| Version 2.00 gültig ab 1.9.2018 bis Widerruf                                                                                                    | Ausdrückliche Einwilligung und Widerruf                                                                                                    |
| Dieses System darf ausschliesslich durch berechtigte Benutzer genutzt werden. Es gelten folgende<br>Nutzungsbedingungen:                                                                                                    | Mit dem Setzen des Hakens im vorgesehenen Kästchen der Einwilligungs- und Widerrufsbelehrung auf der<br>Eintrittsseite zur Web-Applikation PKOrg erklärt der Benutzer seine ausdrückliche Einwilligung zur Bearbeitung<br>und Aussertung der vom him in der Web-Applikation RKOre refasten Benutzer- und Inbaktaden. |
| Benutzer ID und Passwort dürfen nur von der registrierten Person benutzt werden, dem sie zugehören. Eine<br>Mehrfachnutzung einer ID ist nicht gestattet! Diese/dieser ist in eigenem Interesse verpflichtet, Benutzer ID und<br>Passwort geheim zu halten. Die Benutzerin / der Benutzer kann das Passwort jederzeit ändem.                                                                       | Der Benutzer kann diese Einwilligung jederzeit schriftlich (per E-Mail, Brief) oder mündlich (per Telefon)<br>gegenüber der Verantwortlichen widerufen. Der Nutzer nimmt zur Kenntnis, dass mit dem Widerruf gleichzeitig                                                                                            |
| Bei Verlust von Benutzer ID und Passwort oder bei Verdacht auf unbefügten Zugriff oder Missbrauch hat die<br>Benutzerin / der Benutzer so rasch wie möglich die verantwortliche Prüfungsorganisation zu informieren und<br>wenn möglich das Passwort zu andern.                                                                                                    | seine Nutzung der Web-Applikation Pkörg und eine Teilnahme an der Verwaltung der IPA (Individueller<br>Praktischer Arbeiten) und der Organisation des Prüfungswesens im Rahmen des Qualifikationsverfahrens entfällt<br>oder eingeschränkt werden kann.                                                              |
| Der Benutzerin / dem Benutzer ist verboten, die Applikation «PkOrg 3» rechtsmissbräuchlich zu nutzen und die<br>Gesetze und/oder die Rechte Dritter zu verletzen. Bei Missbrauch behalten wir uns eine Klage vor.                                                                                                    | Widerrufserklärungen, welche an die Datenverarbeiterin gerichtet werden, leitet diese an die Verantwortliche zur<br>Bearbeitung und zum Entscheid über die weitere Nutzung oder die Einschränkung der Web-Applikation PkOrg<br>weiter.                                                                               |
| Jeder Zugriff auf das System wird aufgezeichnet. Bestehen begründete Indizien für eine unautorisierte oder<br>missbrauchliche Nutzung der Applikation «PKOrg 3», kann die Naris AG den Systemzugang der Benutzerin / des<br>Nutzers ohne Ankündigung vorübergehend unterbrechen. bis die Sicherheite wiederhergestellt ist.                                                                        | Verantwortlich für diese Informationen ist der Datenschutzverantwortliche der Ivaris AG. Sie erreichen diesen<br>unter datenschutz@ivarisch oder datenschutz@pkorg.ch.                                                                                                    |
| Die Benutzerinnen und Benutzer sind sich bewusst, dass sich auch bei sorgfältiger Softwareentwicklung und<br>Wartung Fehler einschlielichen können, sodass die Ivaria AG nicht für einen unnterbrochenen Betrieb der<br>Applikation «PKOrg 3» einsteht. Die Ivaria AG haftet nicht für Folgeschäden, entgangenen Gewinn und<br>Daterwerlutss sowie für Schäden als Folge von Betriebsumterbrüchen. | Bitte wenden Sie sich zu Fragen im Rahmen des QVs an Ihre Prüfungsorganisation. Sie finden die Kontaktdaten<br>hier.                                                                                                    |
| Die Ivaris AG garantiert ausdrücklich die Einhaltung der Vorschriften über Datenschutz. Sie verpflichtet sich, für<br>Systeme, Programme usw., die ihr gehören und auf die sie Einfluss hat, für Sicherheit nach aktuellern<br>technischem Stand zu sorgen:                                                                                                    |                                                                                                    |
| Die «Datenschutzbestimmungen zur Applikation PkOrg 3», Version 100, gültig ab 19.2018 bilden einen integralen<br>Bestandteil dieser Nutzungsbestimmungen und informieren Sie über die Form der Verarbeitung der Ivans AG als<br>Auftragslatenweraberein und Inter Rechte und Pflichten.                                                                                                    |                                                                                                    |
| & Nutzungsbestimmungen herunterladen                                                                                                    |                                                                                                    |
| Ich akzeptiere die Nutzungsbestimmungen                                                                                                    | Ich akzeptiere die Datenschutzbestimmungen                                                                                                    |

Abschliessen und weiter

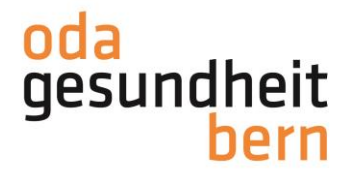

## 8. Nun müssen Sie Ihre Profildaten vervollständigen, sofern diese nicht bereits hinterlegt sind

| rzlich willkommer                                                   | i auf PkOrg 3. Vervolistandigen Sie ihr Profil und schon kann es losgel |
|---------------------------------------------------------------------|-------------------------------------------------------------------------|
| ende Informationen sollt                                            | en ergänzt werden:                                                      |
| Telefonnummer (bitte nur eine<br>Nummer ohne Kommentar<br>eingeben) |                                                                         |
| Strasse bei der Privatadresse                                       |                                                                         |
| PLZ bei der Privatadresse                                           |                                                                         |
| Ort bei der Privatadresse                                           |                                                                         |
| Firmenname                                                          |                                                                         |
| Firmen-Strasse                                                      |                                                                         |
| Firmen-PLZ                                                          |                                                                         |
| Firmen-Ort                                                          |                                                                         |
| Firmen-Telefonnummer                                                |                                                                         |
| peichern                                                            |                                                                         |

Sollten Sie nicht automatisch auf Ihre Profildaten verlinkt werden, kontrollieren und ergänzen Sie diese bitte mit Klick oben rechts auf Ihrem Namen

| ( | B Heidi FaGe 🔺 🔱     |
|---|----------------------|
|   | Nachrichten          |
| - | Profil               |
|   | Kalender             |
| ? | Support              |
| i | Prüfungsbestimmungen |
| i | Über PkOrg           |

Klicken Sie auch die weiteren Kacheln an und vervollständigen Sie diese

|          | KAND: FaGe BE                    |                                |                       |          | D |
|----------|----------------------------------|--------------------------------|-----------------------|----------|---|
|          | PkOrg / Meine Daten              |                                |                       |          |   |
| PKORG    |                                  | Aligemein Privat Betrieb       | Kandidat - Pollen     |          |   |
|          |                                  | Benutzerkonto                  |                       |          |   |
|          | <b>O</b>                         | Mailadresse                    | E-Mail / Benutzername | Passwort |   |
| <u> </u> |                                  |                                | neidi@irgendwo.dg     | Andern   |   |
|          | Heidi FaGe                       | Persönliche Angaben Bearbeiten |                       |          |   |
|          |                                  | Titel (z.B. «Dr. med. dent.»)  | Nachname              | Vorname  |   |
|          | Erreichbarkeit                   | -                              | FaGe                  | Heidi    |   |
|          | Mailadresse<br>heidi@irgendwo.ag | Telefon (am besten erreichbar) | Geschlecht            | Sprache  |   |
|          |                                  |                                |                       | Dedisch  |   |
|          | Rollen                           |                                |                       |          |   |

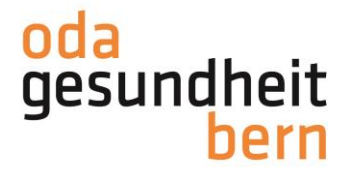

9. Legen Sie Ihre Berufsbildungsverantwortliche (BBV) fest, indem Sie sie mit deren Mailadresse suchen/eingeben und anfragen. Klären Sie bitte im Vorfeld mit welcher E-Mailadresse Ihre BBV angeschrieben werden möchte.

| lidat/-in                                                                                                    |                                                                                                  | Betrieb (Durchführungsort)                                                           |
|----------------------------------------------------------------------------------------------------|--------------------------------------------------------------------------------------------------|--------------------------------------------------------------------------------------|
| Max FaGe<br>max@irgendwo.ag<br>© 0319704070 (P)<br>© 0319704070 (G)<br># Sägemattstrasse 1A,                                                    | 3098 Kūniz                                                                                       | <ul> <li>Betrieb Max FaGe</li> <li>Sägemattstrasse IA</li> <li>3098 Koniz</li> </ul> |
| ufsbildungsverantwortliche/r                                                                                                    |                                                                                                  | Berufbildner/in                                                                      |
| 0 Noch nicht gewählt                                                                                                    |                                                                                                  |                                                                                      |
| atus                                                                                                    |                                                                                                  |                                                                                      |
| a a a a a a a a a a a a a a a a a a a                                                                                                    | initiv festgelegt.                                                                               |                                                                                      |
|                                                                                                    |                                                                                                  |                                                                                      |
| listory                                                                                                    |                                                                                                  |                                                                                      |
| listory<br>Neuer Eintrag                                                                                                    |                                                                                                  |                                                                                      |
| History<br>Neuer Eintrag<br>Bisherige Einträge                                                                                                  |                                                                                                  |                                                                                      |
| listory<br>Neuer Eintrag<br>Bisherige Einträge                                                                                                  |                                                                                                  |                                                                                      |
| History<br>Neuer Eintrag<br>Bisherige Einträge<br>Einträge filtern<br>BBV Johann                                                                | Ihre Berufsbildungsverantwortlich<br>2610.2020 08:48 🛛 Mitteilung an Kar                         | e hat Ihre Einladung angenommen.<br>ididat/-in                                       |
| History<br>Neuer Eintrag<br>Bisherige Einträge<br>Einträge filtern<br>BBV Johann<br>1 Eintrag                                                   | Ihre Berufsbildungsverantwortlich<br>2610.2020 08:48 🔁 Mitteilung an Kar                         | e hat Ihre Einladung angenommen.<br>didat/-in                                        |
| History<br>Neuer Eintrag<br>Bisherige Einträge<br>Einträge filtern<br>BBV Johann<br>1 Eintrag                                                   | Ihre Berufsbildungsverantwortlich<br>2610 2020 08:48 🖸 Mitteilung an Kar                         | e hat Ihre Einladung angenommen.<br>didat/-in                                        |
| History<br>Neuer Eintrag<br>Bisherige Einträge<br>Einträge filtern<br>BBV Johann<br>1 Eintrag                                                   | Ihre Berufsbildungsverantwortlich<br>2610.2020 08:48 🔁 Mitteilung an Kar                         | e hat Ihre Einladung angenommen.<br>dididat/-in                                      |
| History<br>Neuer Einträge<br>Bisherige Einträge<br>Einträge filtern<br>BBV Johann<br>1 Eintrag<br>Berufsbildungs                                | Ihre Berufsbildungsverantwortlich<br>2610.2020 08:48 24 Mitteilung an Kar                        | e hat Ihre Einladung angenommen.<br>didat/-in                                        |
| History<br>Neuer Einträge<br>Bisherige Einträge<br>Einträge filtern<br>BBV Johann<br>1 Einträg<br>Berufsbildungs<br>eben Sie die E-Mail Adresse | Ihre Berufsbildungsverantwortliche<br>26:10:2020:06:48 🖾 Mitteilung an Kar<br>sverantwortliche/r | e hat Ihre Einladung angenommen.<br>didat/-in                                        |

Der erste Schritt ihrer **Personen-Registrierung** ist damit abgeschlossen.

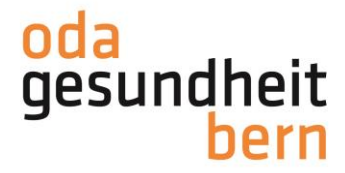

Sobald der/die BBV die PA-Planung der IPA gestartet hat, d.h. die weiteren an Ihrer IPA beteiligten Personen festgelegt und Terminvorschläge hinterlegt wurden und der/die BB die PA-Planung signiert hat, erhalten Sie eine Mail...

| From:<br>To:<br>Date:<br>Subject:                                                       | "PkOrg (No Reply)" <noreply@pkorg.ch><br/><max@irgendwo.ag><br/>2023-10-24 15:20:00.81646983 +0200 CEST<br/>PkOrg FaGe BE: FaGe Max - Mitteilung an Kandidat/-in</max@irgendwo.ag></noreply@pkorg.ch> |  |  |  |
|-----------------------------------------------------------------------------------------|----------------------------------------------------------------------------------------------------|--|--|--|
| Guten Tag                                                                               |                                                                                                    |  |  |  |
| Der untenstehende Eintrag wurde durch BB Silke in der History von FaGe Max hinzugefügt. |                                                                                                    |  |  |  |
| Mitteilung an Kandidat/-in:<br>Sie müssen nun die PA-Planung signieren                  |                                                                                                    |  |  |  |
| <br>Dies ist eine<br>Bitte antwor                                                       | automatisch generierte Nachricht.<br>ten Sie nicht direkt mit Antworten darauf.                                                                                                    |  |  |  |

### 10. ... und müssen als Kandidat: in die PA-Planung «signieren».

| Termine                                                                   |                                                                                           |
|---------------------------------------------------------------------------|-------------------------------------------------------------------------------------------|
| Yrűfungstag     O 31.05.2024 07:00 ♀ Aula FaGe MAX 箇 Termin herunterladen |                                                                                           |
| Wi     Präsentation & Fachgespräch       31     Ø 31.05.2024 13:30        |                                                                                           |
|                                                                           |                                                                                           |
| PA-Planung                                                                |                                                                                           |
| PA-Durchführung                                                           | PA - Terminvorschläge                                                                     |
| 02.04.2024 - 31.05.2024                                                   | MAI Datum 1                                                                               |
| Betriebsart<br>Langzeitpflege                                             | <b>31</b> Ø 31.05.2024 07:00–11:00 ¥ Aula FaGe MAX                                        |
| Region<br>Seeland                                                         | MAI         Datum 2           31         © 31.05.2024 07:00–11:00         Q Aula FaGe MAX |
| Bemerkungen / Pausenangaben<br>es gibt keine Pause, das ist unnötig       | Präsentation und Fachgespräch<br>13:30                                                    |
|                                                                           | Ort<br>Būro FaGe MAX                                                                      |
|                                                                           |                                                                                           |
| PA-Planung signieren                                                      |                                                                                           |
| Signicron                                                                 |                                                                                           |

Gehen Sie auf den/die BBV zu, falls der Termin für Sie nicht möglich ist, bevor Sie diesen signieren.

Die betriebsinterne Planung ist vorerst abgeschlossen Diese sollte bis 03.12.2023 erstellt sein, damit die Expert:innen die Wahl der externen IPAs festlegen können. Durch diesen Schritt wird Ihr IPA-Datum bestätigt. Sie erhalten eine Mail sobald dies geschehen ist.

Anleitungen für Sie zu den weiteren Schritten wie zur Aufgabenstellung und Arbeitsplanung werden separat aufgeschaltet.